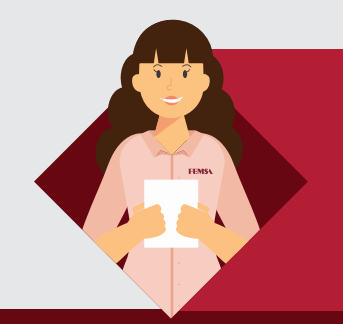

**i**)

## Procure oportunidades de acordo com o seu Perfil!

O **Job Posting** te ajudará a encontrar oportunidades em toda a organização e a aprender como se candidatar nas vagas de seu interesse.

Antes de se candidatar a uma vaga, verifique se você atende aos critérios de mobilidade e pré-requisitos.

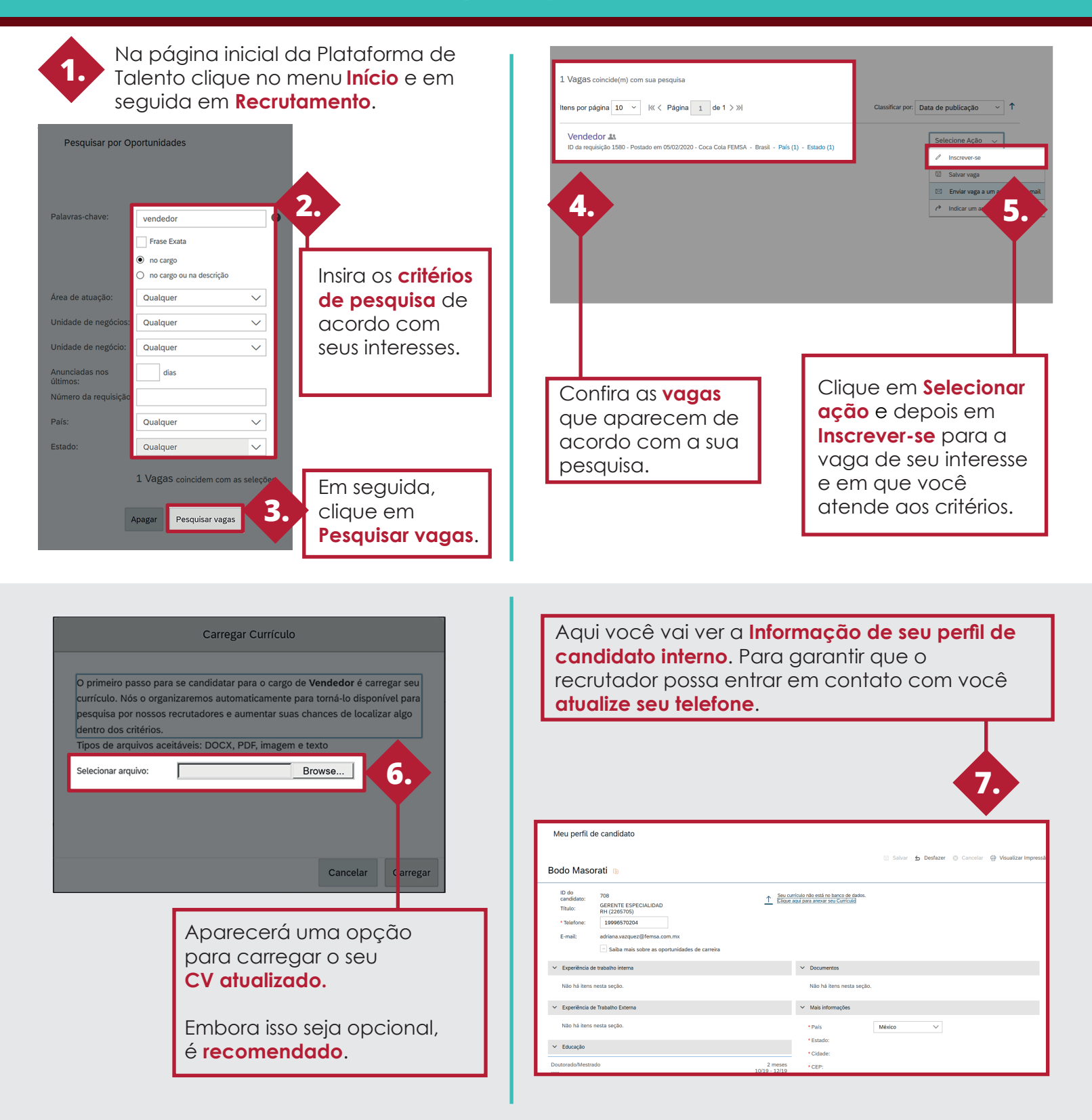

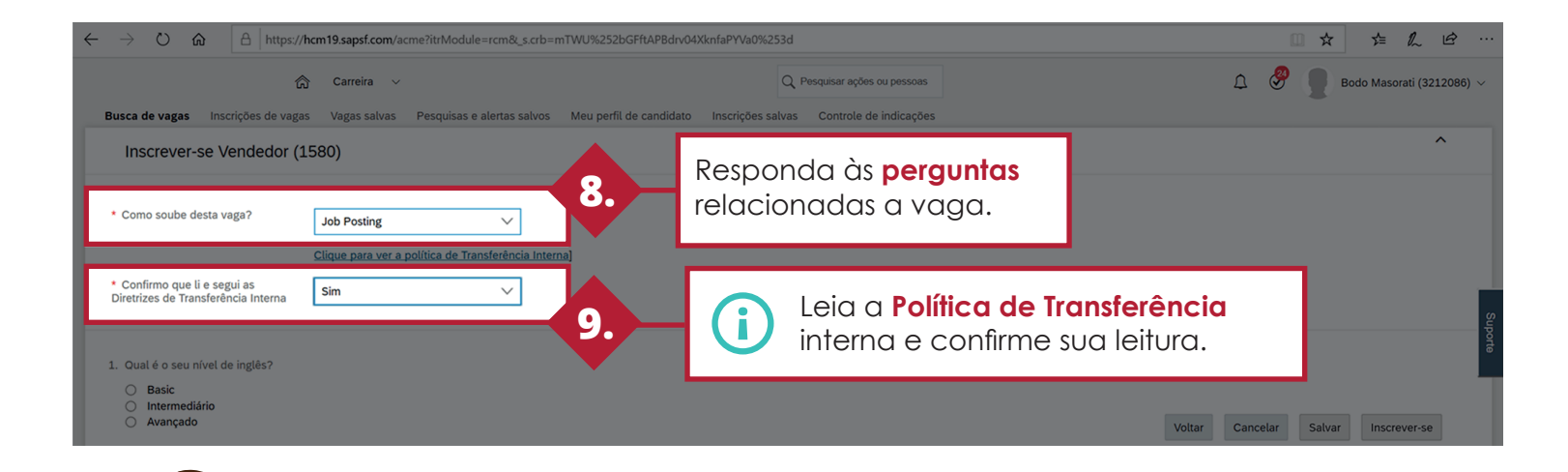

## Indique colegas de trabalho e conhecidos!

Se você encontrou uma vaga e acha que um colega de trabalho ou conhecido possa se interessar, faça o seguinte:

eis: DOCX, PDF, imagem e texto

2

e clique em Enviar.

Complete os **dados** solicitados

C:\Users\1749158\C Browse...

Envia

## Se é para um colega de trabalho:

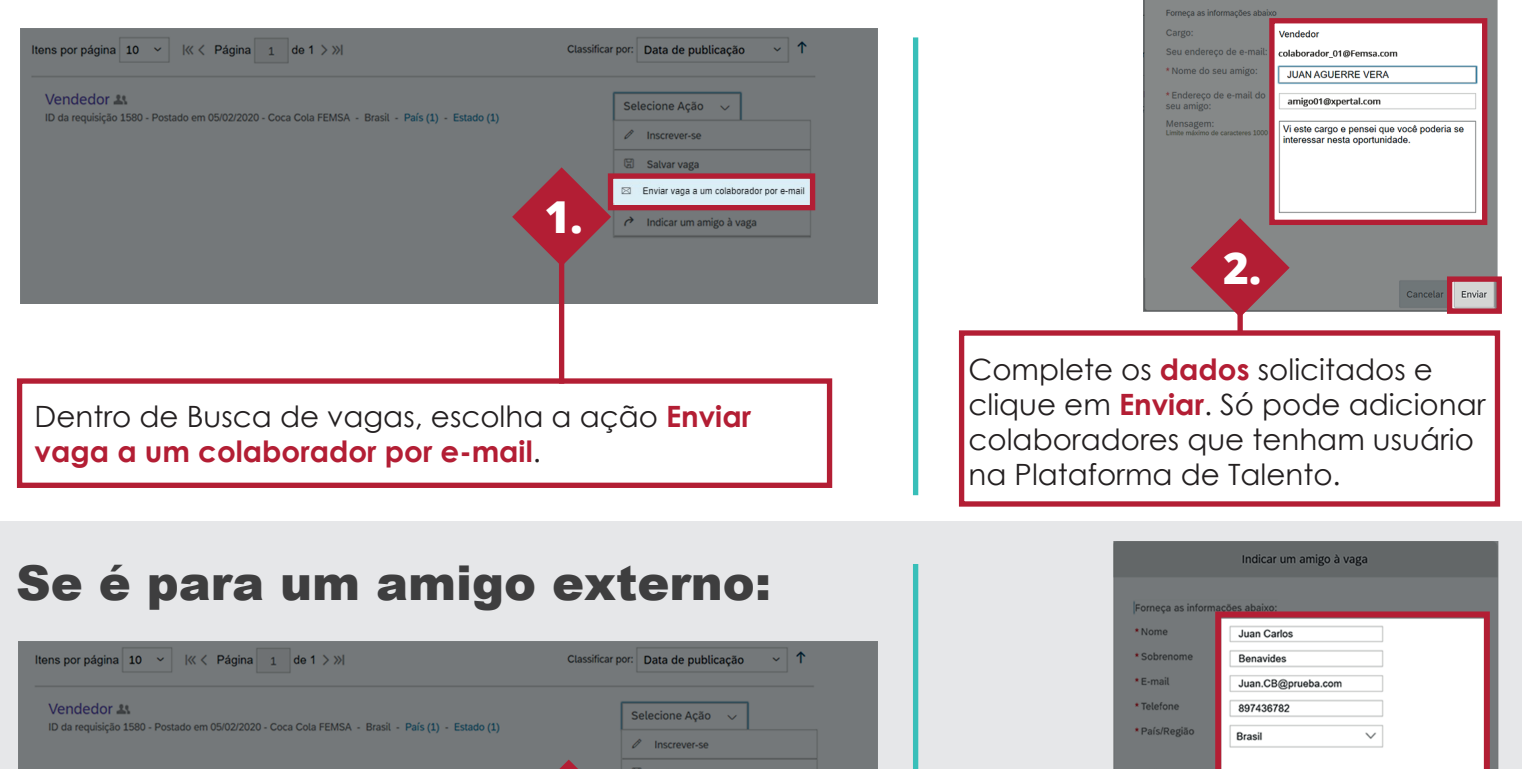

Na FEMSA, todos podemos contribuir para o crescimento de outros.

Enviar vaga a um amigo

Indicar um amigo à vaga

4

Dentro da Busca de vagas, escolha a ação

Indicar um amigo à vaga.